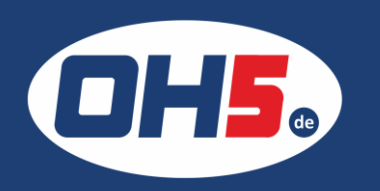

## UTAX P-C3560dn

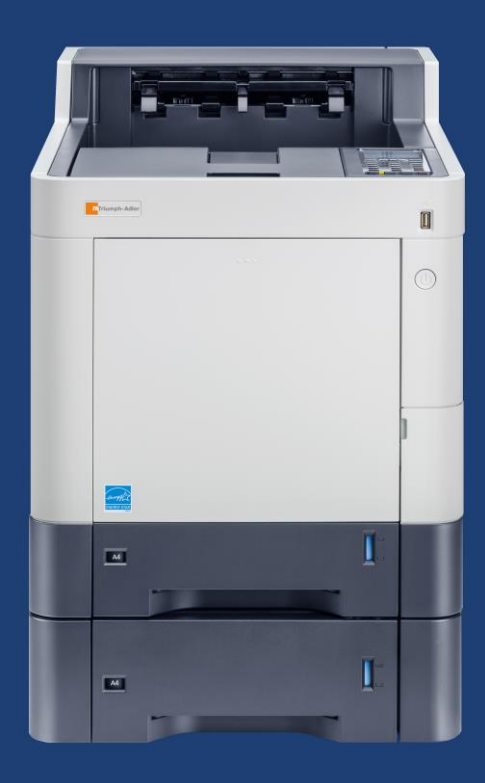

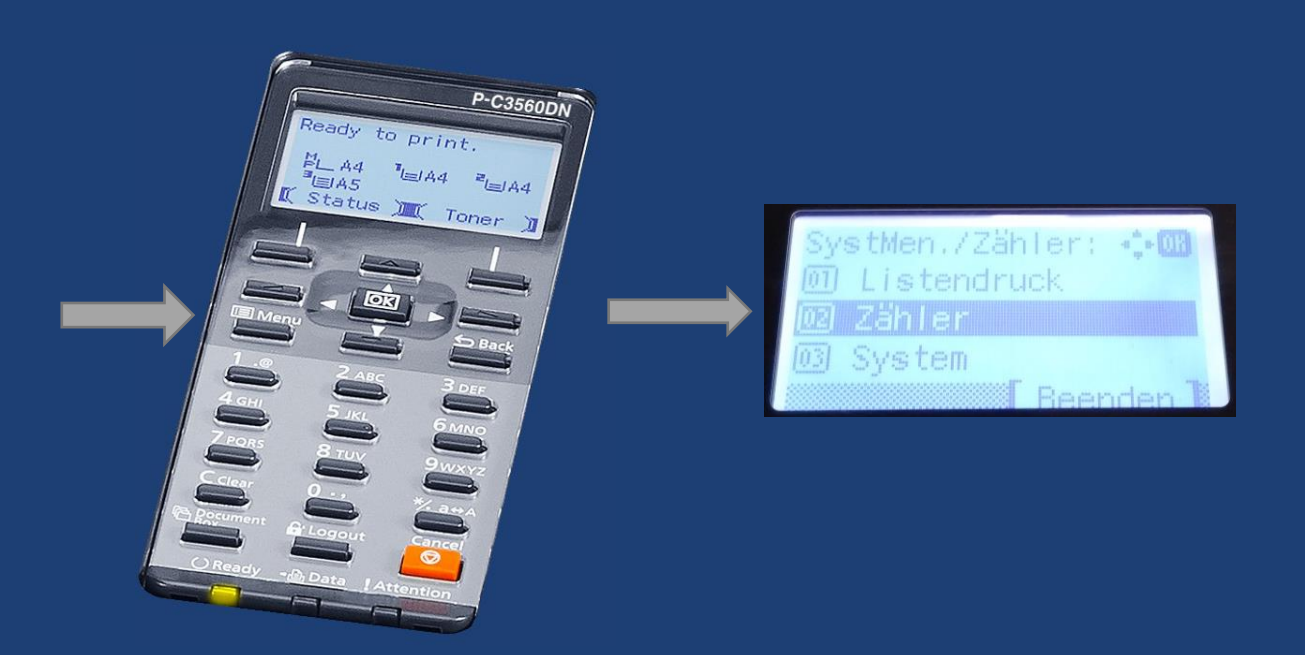

- 1. zunächst die Taste "Menü" (links unterhalb des Displays) betätigen
- 2. mit den Pfeiltasten bis "Zähler" und mit "OK" bestätigen, um die Zählerstände anzeigen zu lassen

Alternativ kann der Zähler folgendermaßen ausgedruckt werden:

- a) Taste "Menü" (links unterhalb des Displays) betätigen
- b) den Menüpunkt "Listendruck" auswählen und mit "OK" bestätigen
- c) weiter mit den Pfeiltasten zur "Statusseite" und ebenfalls "OK" drücken
- d) für "Ja" die linke Taste direkt unterhalb des Displays wählen

| Standard-Codesatz:<br>Zähler Fa | rbe     | BM PC-8 | Gesamt  | <b></b> |
|---------------------------------|---------|---------|---------|---------|
| Druckseiten                     | 6493    | 4250    | 10743   |         |
| Papierformat                    |         |         |         |         |
| A4                              | 6493    | 4250    | 10743   |         |
| B5                              | 0       | 0       | 0       |         |
| A5                              | 0       | 0       | 0       |         |
| Folio                           | 0       | 0       | 0       |         |
| Legal                           | 0       | 0       | 0       |         |
| Letter                          | 0       | 0       | 0       |         |
| Statement                       | 0       | 0       | 0       |         |
| Anderel                         | 0       | 0       | 0       |         |
| Andere2                         | 0       | 0       | 0       |         |
| Duplex Simplex                  | 2-auf-1 | 4-auf-1 | 1-auf-1 |         |
| 0 10743                         | 0       | 0       | 10743   |         |